# Публикация и воспроизведение потока по WebRTC через TCP

# Описание

Как правило, для передачи WebRTC медиаданных на транспортном уровне используется UDP, это позволяет снизить задержки при передаче данных. С другой стороны, в результате потерь пакетов, качество высокобитрейтных FullHD и 4K трансляций снижается даже на относительно хороших каналах.

Если необходимо обеспечить качество WebRTC-трансляций, WCS позволяет использовать TCP на транспортном уровне в соответствии с RFC 4571 и 6544.

|         | Chrome | Firefox | Safari | Edge |
|---------|--------|---------|--------|------|
| Windows |        |         | ×      |      |
| Mac OS  |        |         |        |      |
| Android |        |         | ×      |      |
| iOS     |        |         |        |      |

### Поддерживаемые платформы и браузеры

Схема работы

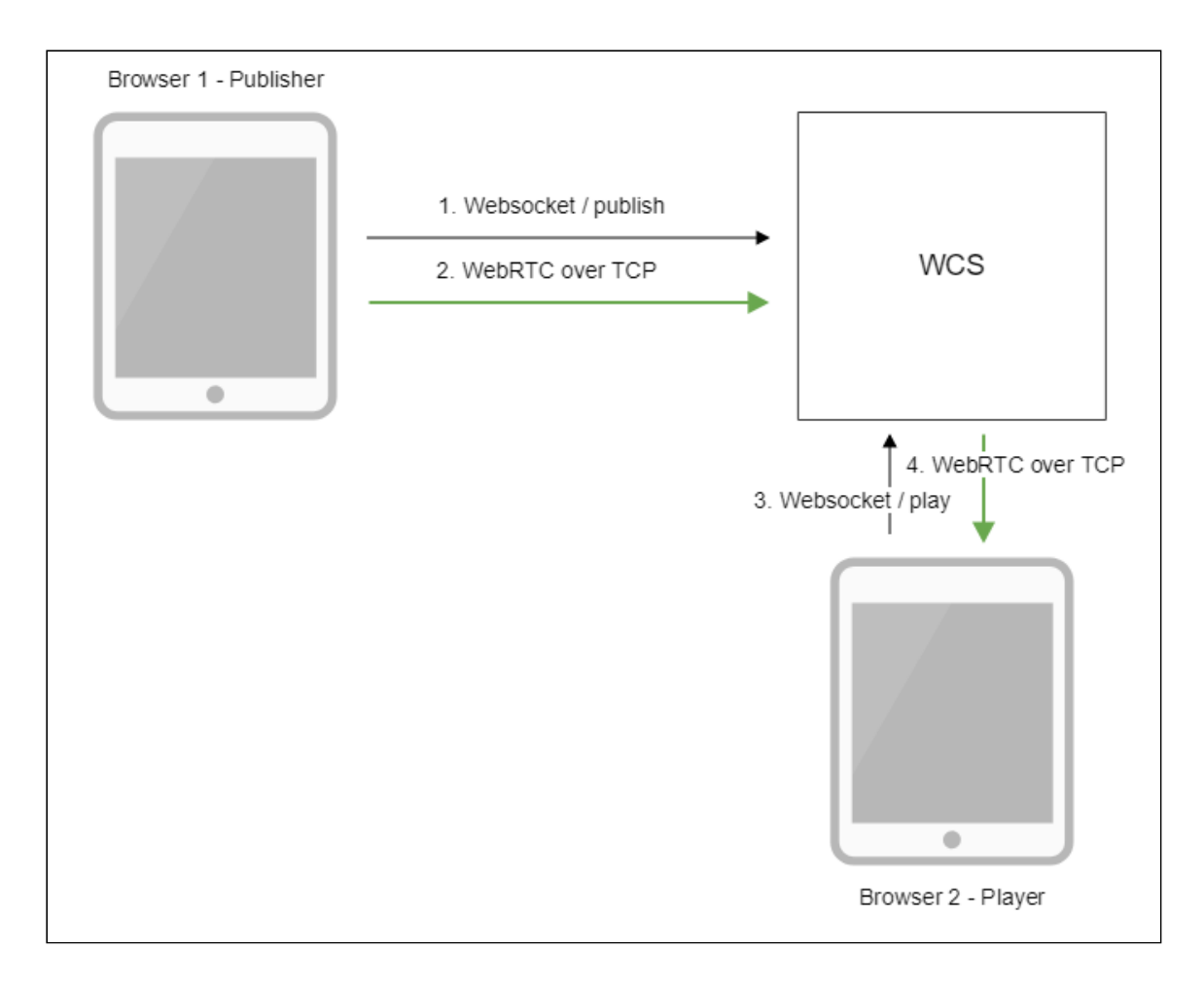

- 1. Браузер соединяется с сервером по протоколу Websocket и отправляет команду publishStream.
- 2. Браузер захватывает микрофон и камеру и отправляет WebRTC поток на сервер через TCP.
- 3. Второй браузер устанавливает соединение также по Websocket и отправляет команду playStream.
- 4. Второй браузер получает WebRTC поток через TCP и воспроизводит этот поток на странице.

### Последовательность выполнения операций

Последовательность выполнения операций немного отличается от публикации потока по WebRTC в части установки WebRTC соединения:

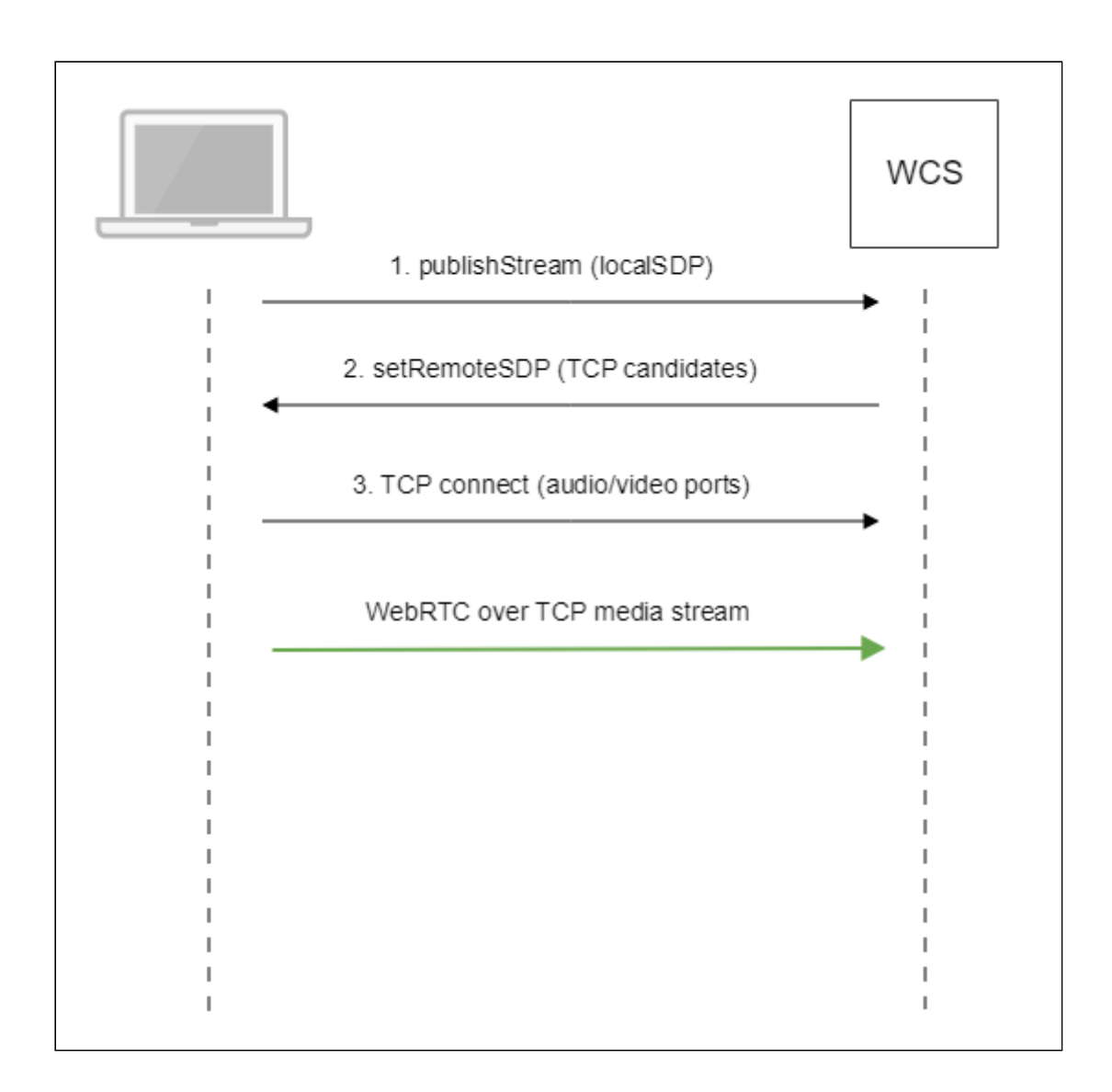

- 1. Клиент отправляет серверу предложение локального SDP по Websocket.
- 2. Клиент получает SDP от сервера. В SDP указываются TCP ICE-кандидаты:

```
v=0
o=Flashphoner 0 1545364895231 IN IP4 192.168.1.5
s=Flashphoner/1.0
c=IN IP4 192.168.1.5
t=0 0
m=audio 31038 RTP/SAVPF 111 8 9
c=IN IP4 192.168.1.5
...
a=candidate:1 1 tcp 2130706431 192.168.1.5 31038 typ host tcptype passive
a=candidate:1 2 tcp 2130706431 192.168.1.5 31038 typ host tcptype passive
a=end-of-candidates
...
m=video 31040 RTP/SAVPF 100 127 102 125 96
c=IN IP4 192.168.1.5
...
a=candidate:1 1 tcp 2130706431 192.168.1.5 31040 typ host tcptype passive
a=candidate:1 2 tcp 2130706431 192.168.1.5 31040 typ host tcptype passive
a=candidate:1 2 tcp 2130706431 192.168.1.5 31040 typ host tcptype passive
a=candidate:1 2 tcp 2130706431 192.168.1.5 31040 typ host tcptype passive
a=candidate:1 2 tcp 2130706431 192.168.1.5 31040 typ host tcptype passive
a=candidate:1 2 tcp 2130706431 192.168.1.5 31040 typ host tcptype passive
a=candidate:1 2 tcp 2130706431 192.168.1.5 31040 typ host tcptype passive
a=candidate:1 2 tcp 2130706431 192.168.1.5 31040 typ host tcptype passive
a=candidate:1 2 tcp 2130706431 192.168.1.5 31040 typ host tcptype passive
```

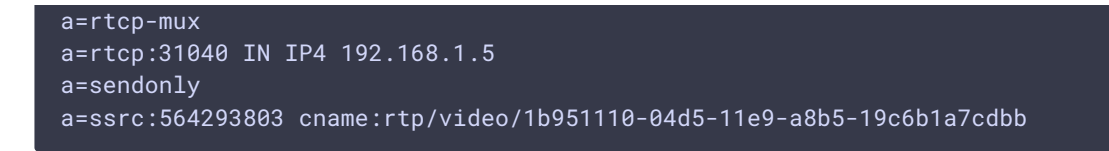

Здесь 192.168.1.5 - IP адрес WCS сервера

3. Клиент устанавливает TCP соединение на порты для аудио и видео данных, указанные в SDP, и начинает передачу медиаданных.

Аналогично, последовательность выполнения операций при воспроизведении потока будет следующей:

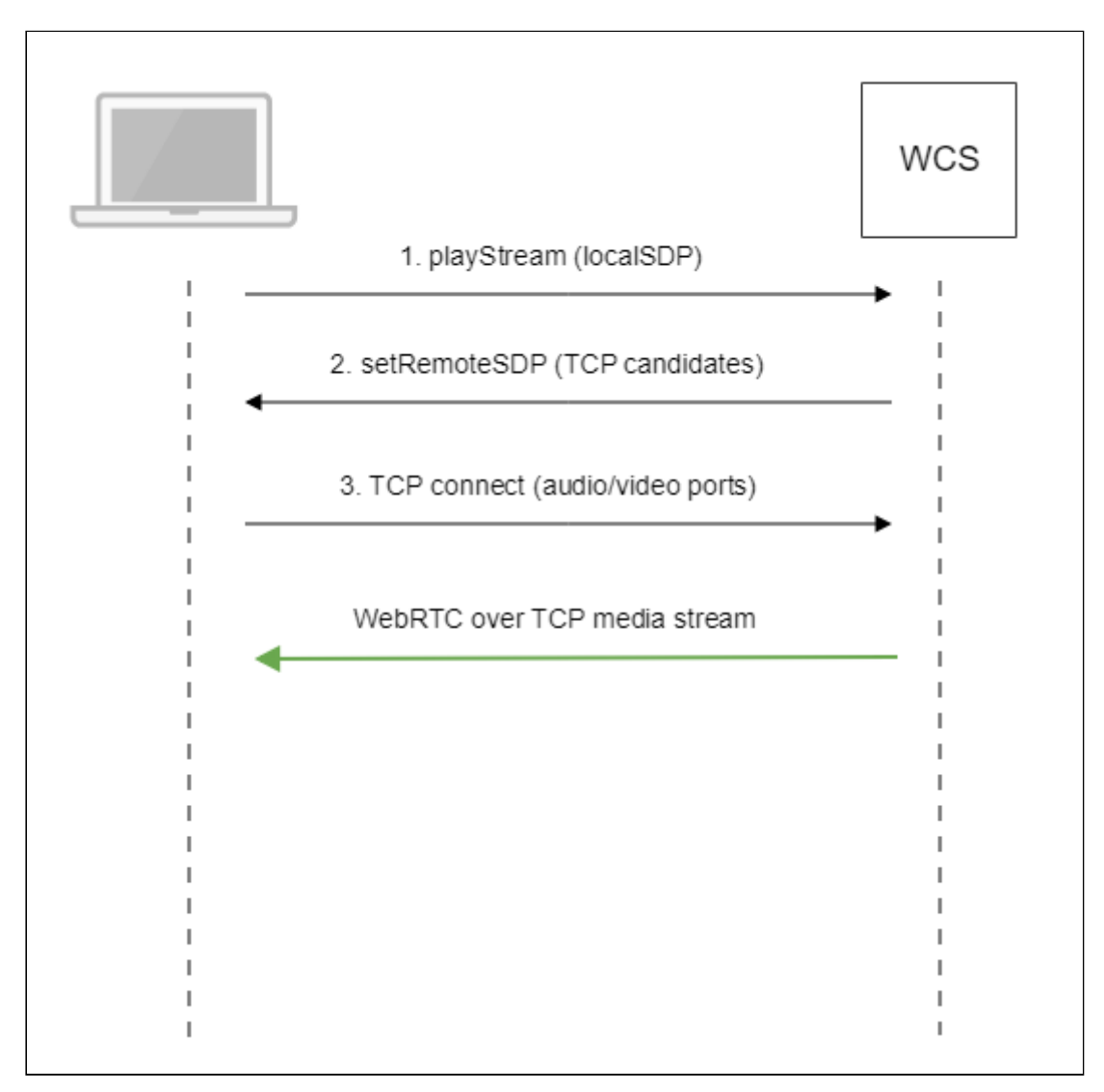

- 1. Клиент отправляет серверу предложение локального SDP по Websocket.
- 2. Клиент получает SDP от сервера. В SDP указываются TCP ICE-кандидаты.
- 3. Клиент устанавливает TCP соединение на порты для аудио и видео данных, указанные в SDP, и начинает прием медиаданных.

# Настройка

Использование WebRTC через TCP включается настройкой в файле flashphoner.properties

ice\_tcp\_transport=true

#### Управление размерами буферов на прием и передачу

Размеры буферов для приема и отправки данных настраиваются при помощи следующих параметров:

ice\_tcp\_send\_buffer\_size=1048576
ice\_tcp\_receive\_buffer\_size=1048576

По умолчанию, размеры буферов установлены в 1 Мб.

#### Управление размерами очередей

Размеры очередей ТСР пакетов ограничиваются сверху и снизу настройками

ice\_tcp\_channel\_high\_water\_mark=52428800
ice\_tcp\_channel\_low\_water\_mark=5242880

По умолчанию, допустимый размер очередей находится между 5242880 и 52428800 байтами

#### Использование портов

Для WebRTC через TCP используются TCP порты с номерами из диапазона, выделенного для WebRTC медиа портов

media\_port\_from =31001 media\_port\_to =32000

# Управление WebRTC транспортом на стороне клиента

Настройка на стороне сервера включает использование WebRTC через TCP по умолчанию для всех клиентов. При необходимости, использование TCP или UDP транспорта может быть выбрано на стороне клиента при помощи WebSDK. Для этого необходимо указать используемый транспорт в опциях потока при его создании для публикации (например, по UDP)

```
session.createStream({
    name: streamName,
    display: localVideo,
    cacheLocalResources: true,
    receiveVideo: false,
    receiveAudio: false,
    transport: "UDP"
}).on(STREAM_STATUS.PUBLISHING, function (stream) {
    ...
}).publish();
```

или воспроизведения (например, по TCP)

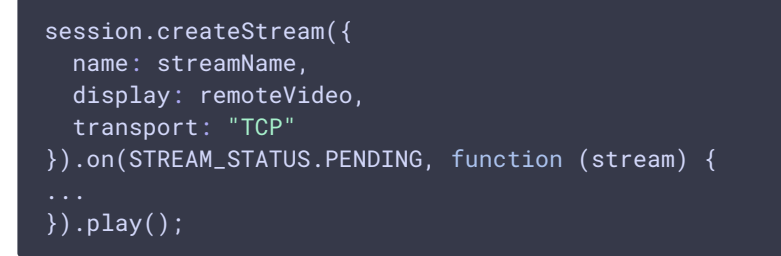

# Краткое руководство по тестированию

- 1. Для теста используем:
- 2. WCS сервер
- 3. веб-приложение Two Way Streaming для публикации и воспроизведения потока в браузере Chrome
- 4. Откройте веб приложение Two Way Streaming, нажмите Connect, введите имя потока test и нажмите Publish. Начнется публикация потока

| Two-way Streaming  |                                |         |            |           |  |  |
|--------------------|--------------------------------|---------|------------|-----------|--|--|
| Local              |                                |         | Player     |           |  |  |
| C C C Manye        | am.com                         |         |            |           |  |  |
| test               | Stop                           | test    | Play       | Available |  |  |
| PUBLISHING         |                                | STOPPED |            |           |  |  |
| wss://p11.flashpho | wss://p11.flashphoner.com:8443 |         | Disconnect |           |  |  |
| ESTABLISHED        |                                |         |            |           |  |  |

5. Чтобы убедиться, что поток отправляется на сервер, откройте chrome://webrtc-

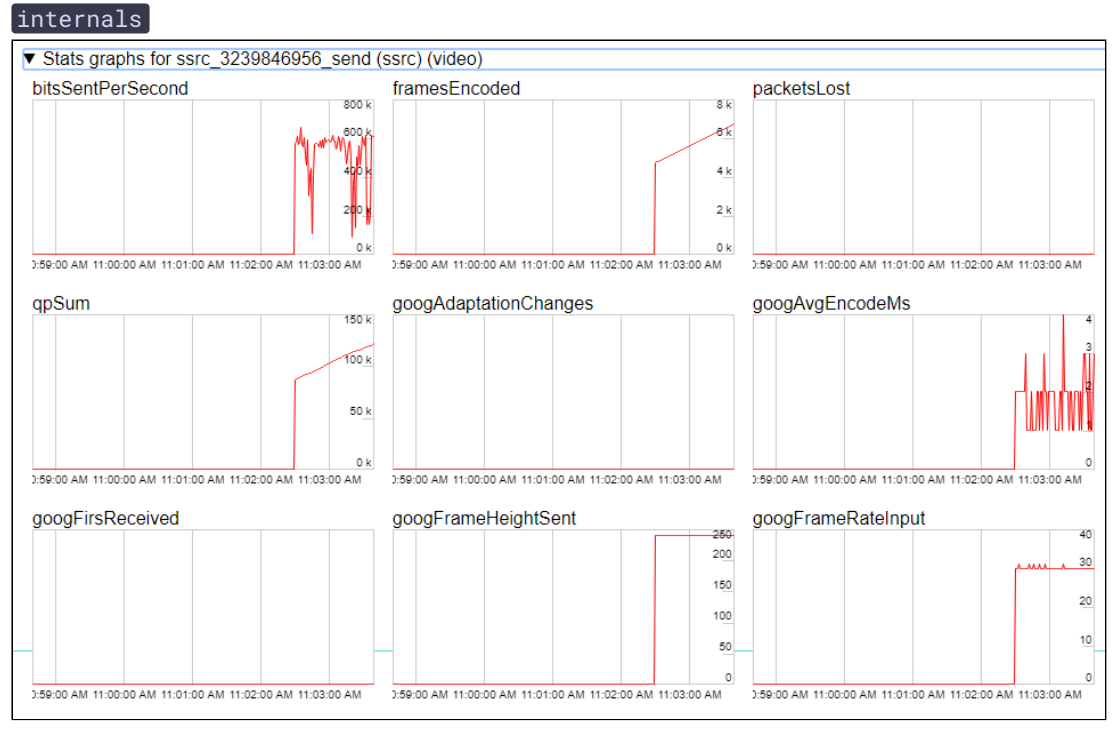

6. В окне Player введите имя потока test и нажмите Play. Начнется воспроизведение публикуемого потока

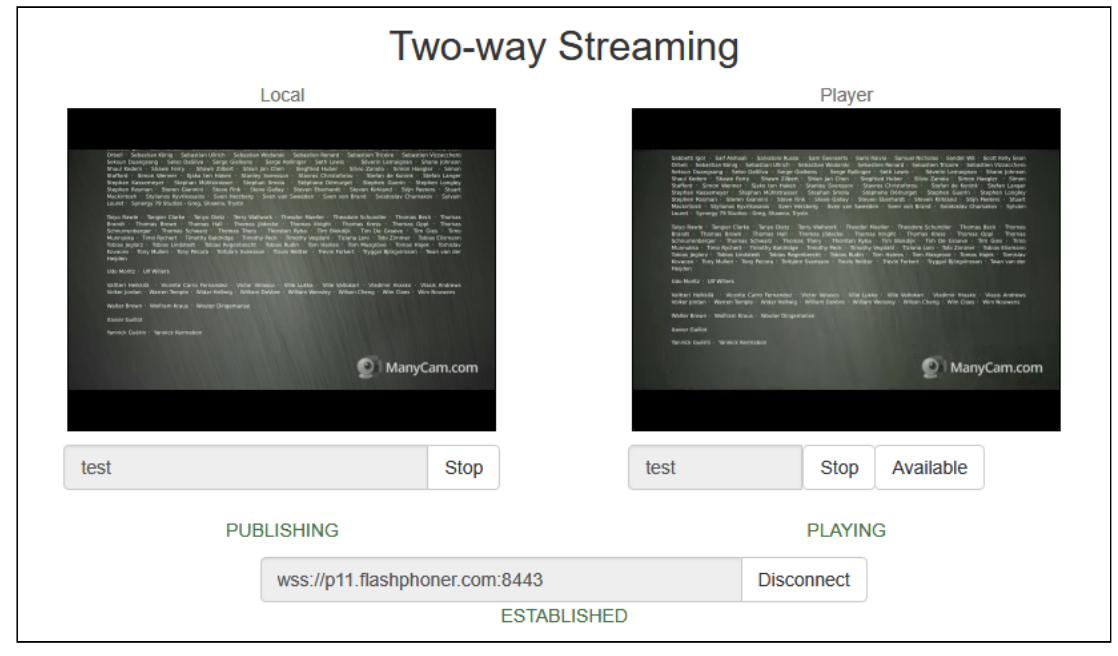

#### 7. Графики воспроизведения

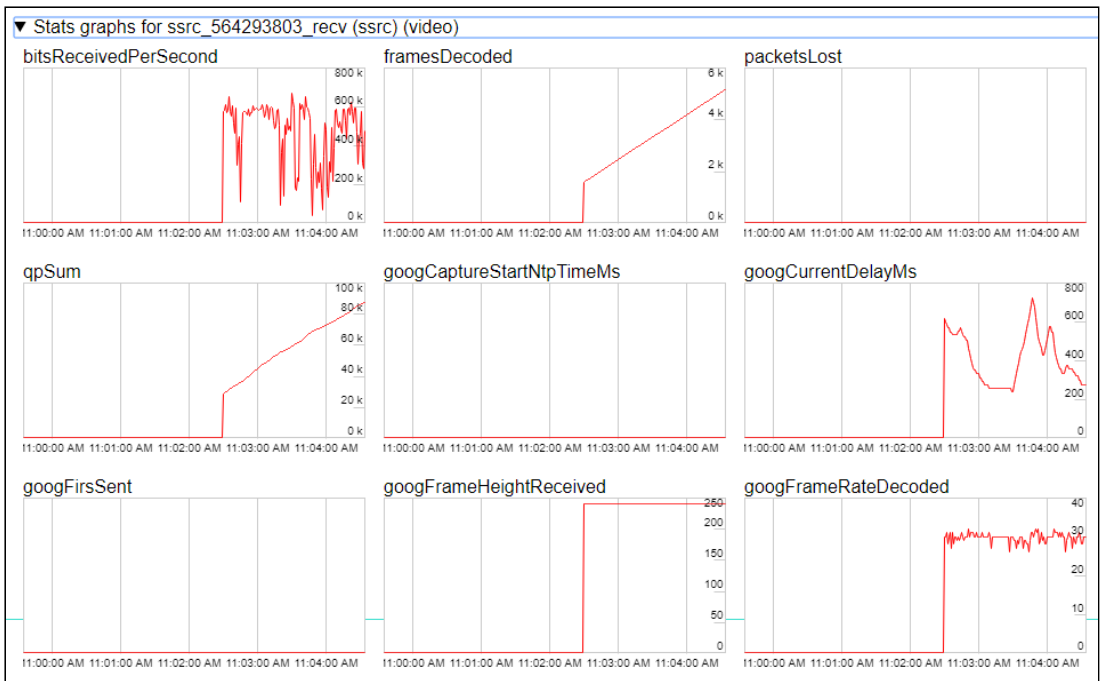

8. Чтобы убедиться, что установлено TCP соединение, выполните на сервере команду

netstat -np | grep ESTABLISHED

Результатом выполнения будут следующие строки

```
# Websocket session
               0 192.168.1.5:8443
                                         192.168.1.100:60289
          0
tcp
ESTABLISHED 7459/java
# publishing stream
tcp
                 0 192.168.1.5:31030
                                        192.168.1.100:60305
         0
ESTABLISHED 7459/java
                                        192.168.1.100:60307
tcp
                 0 192.168.1.5:31032
ESTABLISHED 7459/java
# playing stream
              112 192.168.1.5:31038
                                        192.168.1.100:60515
ESTABLISHED 7459/java
         0 817 192.168.1.5:31040
                                        192.168.1.100:60517
tcp
ESTABLISHED 7459/java
```

Здесь

- 9. 192.168.1.5 IP адрес WCS сервера
- 10. 192.168.1.100 ІР адрес клиента

## Известные проблемы

1. WebRTC соединение не устанавливается в некоторых браузерах, если на ПК используется дополнительный сетевой интерфейс (VPN)

| 🤨 Симптомы                                                                                                    |  |  |  |  |  |
|----------------------------------------------------------------------------------------------------|--|--|--|--|--|
| Публикация и воспроизведение WebRTC через TCP не работают                                                                         |  |  |  |  |  |
|                                                                                                    |  |  |  |  |  |
| 🗸 Решение                                                                                                    |  |  |  |  |  |
| Отключить все дополнительные сетевые интерфейсы, кроме имеющего доступ к WCS<br>серверу.                                          |  |  |  |  |  |
| 2. WebRTC видео может не воспроизводиться по TCP у всех<br>подписчиков потока, если у одного из подписчиков проблемы на<br>канале |  |  |  |  |  |
| 🔨 Симптомы                                                                                                    |  |  |  |  |  |
| Не воспроизводится видео у всех подписчиков потока, если у одного из подписчиков                                                  |  |  |  |  |  |

проблемы на канале

🗸 Решение

Использовать non-blocking IO при помощи настройки

3. WebRTC по TCP требует больше оперативной памяти по сравнению с UDP при использовании non-blocking IO

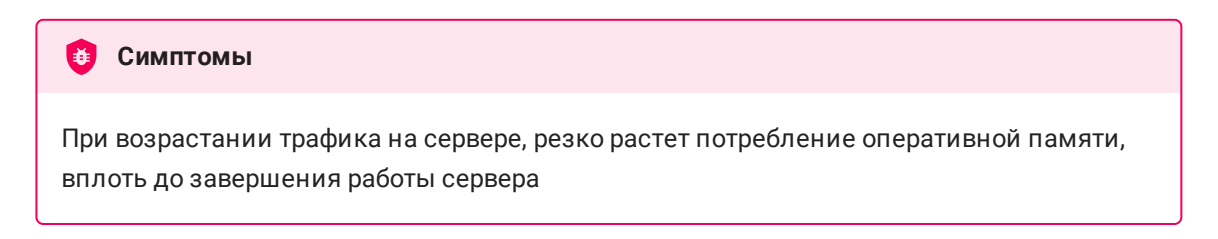

#### 🗸 Решение

Увеличить количество оперативной памяти на сервере, исходя из расчета

- 64 Gb RAM на 500 Мбит/с трафика
- 128 Gb RAM на 1 Гбит/с трафика